| Classification<br>Author                                                                                                    | Control<br>Amber                   | Logic Appl                               | ied FAG  | on Ez           | Z Dat  | ta Logger<br>Date | 2012/06/0         | No.<br>8 Page      | 3-011-01<br>1/6                                  |  |  |
|----------------------------------------------------------------------------------------------------|------------------------------------|------------------------------------------|----------|-----------------|--------|-------------------|-------------------|--------------------|--------------------------------------------------|--|--|
| How to use the time parameter to set switch?                                                                                                    |                                    |                                          |          |                 |        |                   |                   |                    |                                                  |  |  |
| Applied to                                                                                                    | :                                  |                                          |          |                 |        |                   |                   |                    |                                                  |  |  |
| Platform OS Version                                                                                                    |                                    |                                          |          |                 |        |                   |                   |                    |                                                  |  |  |
| PC Windows 98/NT/2000/XP/Vista                                                                                                    |                                    |                                          |          |                 |        |                   |                   |                    |                                                  |  |  |
|                                                                                                    | -                                  |                                          |          |                 |        |                   |                   |                    |                                                  |  |  |
| EZ Data L                                                                                                    | ogger su                           | oports the                               | e "Contr | ol Log          | jic" f | unction. Co       | ontrol Log        | ic uses the        | VB script. Yc                                    |  |  |
| an edit the sc                                                                                                    | ript to set                        | the outpu                                | ut value | s or to         | o cal  | culate data       | a into virtu      | al channel         | s. You can                                       |  |  |
| et/set the cha                                                                                                    | nnel valu                          | es hy cha                                | nnel ta  | a nam           | ies    |                   |                   |                    |                                                  |  |  |
|                                                                                                    |                                    |                                          |          | gnan            |        |                   |                   |                    |                                                  |  |  |
| -Channel List-                                                                                                    |                                    | 1                                        |          |                 | (      | DUL               | 1                 | 501                | . 1                                              |  |  |
|                                                                                                    | st                                 | //                                       | AU List  |                 |        | DI List           |                   | DOL                | ist                                              |  |  |
| Counter                                                                                                    | List                               | F                                        | req List |                 |        | Virtual Char      | nnel 🌔            | Control            | Logic                                            |  |  |
| Contact                                                                                                    | List                               | We                                       | b Camera | i i             |        |                   |                   |                    |                                                  |  |  |
|                                                                                                    |                                    | 1                                        |          |                 |        |                   |                   |                    |                                                  |  |  |
| Const :       If AI_2 > VC0 Then<br>VC0 = AI_2<br>Msg="AI_2 Max Value is "& VC0<br>End If         Sunday, Monday, Tuesday,<br>Wednesday,<br>Thursday, Friday, Saturday       If AI_5 > 100 Then<br>DO3 = 1 |                                    |                                          |          |                 |        |                   |                   |                    |                                                  |  |  |
| Variabl                                                                                                    | es :                               |                                          |          | <b>_</b>        | <      |                   |                   |                    | <u>&gt;</u>                                      |  |  |
| 0                                                                                                    |                                    |                                          |          |                 |        |                   |                   |                    |                                                  |  |  |
| Al Lis                                                                                                    | t                                  | A                                        | AO List  |                 |        | DI List           |                   | DO                 | List                                             |  |  |
| Counter                                                                                                    | List                               | F                                        | req List |                 |        | Virtual Cha       | nnel              | Contro             | Logic                                            |  |  |
| Contact                                                                                                    | List                               | We                                       | b Camera | 1               |        |                   |                   |                    |                                                  |  |  |
| Та                                                                                                    | g name                             | s                                        |          |                 |        |                   |                   |                    |                                                  |  |  |
| Nickname Tag Location Gain Offset Hight Alarm Low Alarm Description                                                                                                    |                                    |                                          |          |                 |        |                   | Low Alarm         | D                  | escription                                       |  |  |
| Nickname 🖊                                                                                                    | ALO                                | 17005 C                                  | hO       | 1               | 0      | 100               | -10               | 17                 | 005_AI_0                                         |  |  |
| Nickname<br>17005_AI_0                                                                                                    | _                                  | JITCOF O                                 | h1       | 1               | 0      | 100               | -10               | 17                 | 005_AI_1                                         |  |  |
| Nickname<br>17005_AI_0<br>17005_AI_1                                                                                                    | AI_1                               | 1/005 C                                  |          |                 | o — —  | 400               | 10                | 17                 | 005 11 0                                         |  |  |
| Nickname<br>17005_AI_0<br>17005_AI_1<br>17005_AI_2                                                                                                    | Al_1<br>Al_2                       | 17005 C                                  | h2       | 1               | U      | 100               | -10               | 17                 | 005_AI_2                                         |  |  |
| Nickname<br>17005_AI_0<br>17005_AI_1<br>17005_AI_2<br>Machine1                                                                                                    | AI_1<br>AI_2<br>Heat_N1            | 17005 C<br>17005 C<br>17005 C            | h2       | 1 I<br>1 I      | 0      | 100               | -10               | Tempera            | UU5_AI_2<br>ture of machine1                     |  |  |
| Nickname<br>17005_AI_0<br>17005_AI_1<br>17005_AI_2<br>Machine1<br>Machine2                                                                                                    | AI_1<br>AI_2<br>Heat_N1<br>Heat_N2 | 17005 C<br>17005 C<br>17005 C<br>17005 C | h2 1     | 1  <br>1  <br>1 | 0      | 100<br>100<br>100 | -10<br>-10<br>-10 | Tempera<br>Tempera | UU5_AI_2<br>ture of machine1<br>ture of machine2 |  |  |

| Classification | Control Logic A | No.     | 3-011-01 |      |            |      |     |
|----------------|-----------------|---------|----------|------|------------|------|-----|
| Author         | Amber           | Version | 1.0.0    | Date | 2012/06/08 | Page | 2/6 |

# I. How to use VBScript to do Control Logic

### 1. Statements :

You can use "Conditional Statements" or "Looping statements" in script. The below form demonstrate how to use the statements.

|             | Conditional Statements        | Lopping Statements                     |
|-------------|-------------------------------|----------------------------------------|
| Example     | IfThenElse                    | ForNext                                |
| Explanation | Perform different actions for | Run the same block of code a           |
|             | different decisions.          | specified number of times.             |
| Code        | If condition1 Then            | For counter = start To End [Step step] |
|             | [statementblock-1]            | [statements]                           |
|             | Elself condition2 Then        | [Exit For]                             |
|             | [statementblock-2]]           | [statements]                           |
|             | Else                          | Next                                   |
|             | [statementblock-n]]           |                                        |
|             | End If                        |                                        |

#### 2. Variables :

You can use these updated variables in script.

| iYear    | Year                                                              |
|----------|-------------------------------------------------------------------|
| iMonth   | Month                                                             |
| iDay     | Date                                                              |
| iHour    | Hour                                                              |
| iMinute  | Minute                                                            |
| iSecond  | Second                                                            |
| iWeekDay | Weekday (Sunday = 1, Monday = 2, Tuesday = 3Saturday = 7)         |
| Now      | Return the current system time                                    |
| Timer    | The Timer function returns the number of seconds since 12 : 00 AM |
| Msg      | If Msg is not null, it will be print in the main warning text.    |
|          |                                                                   |
|          | ICP DAS Co. I td. Technical document                              |

| Classification | Control Logic A | No.     | 3-011-01 |      |            |      |     |
|----------------|-----------------|---------|----------|------|------------|------|-----|
| Author         | Amber           | Version | 1.0.0    | Date | 2012/06/08 | Page | 3/6 |

## Const:

You can use these const variables in script.

| Const     |  |  |  |  |  |  |  |  |
|-----------|--|--|--|--|--|--|--|--|
| Sunday    |  |  |  |  |  |  |  |  |
| Monday    |  |  |  |  |  |  |  |  |
| Tuesday   |  |  |  |  |  |  |  |  |
| Wednesday |  |  |  |  |  |  |  |  |
| Thursday  |  |  |  |  |  |  |  |  |
| Friday    |  |  |  |  |  |  |  |  |
| Saturday  |  |  |  |  |  |  |  |  |

## 3. Functions :

You can use these functions in script.

| Sin( <i>number</i> ) | Return the sine of a specified number (radian)    |
|----------------------|---------------------------------------------------|
| Cos(number)          | Return the cosine of a specified number (radian)  |
| Tan( <i>number</i> ) | Return the tangent of a specified number (radian) |
| Atn(number)          | Return the arctangent of a specified number       |
| Abs( <i>number</i> ) | Return the absolute values of a specified number  |
| Sqr( <i>number</i> ) | Return the square root of a specified number      |

| Classification | Control Logic A | No.     | 3-011-01 |      |            |      |     |
|----------------|-----------------|---------|----------|------|------------|------|-----|
| Author         | Amber           | Version | 1.0.0    | Date | 2012/06/08 | Page | 4/6 |

# II. How To Use The Time Parameters To Set Switch

### Step1 : Open EZ Data Logger, and then from the button list click the Group Setup button.

| 🙀 EZ Data L       | ogger Basic E  | dition ¥4.5.3 | 2 2012/03/30 | 2 hours tria  | I C:\ICPDAS\ | EZ_Data_Log   | ger\Project\M |
|-------------------|----------------|---------------|--------------|---------------|--------------|---------------|---------------|
| Project Execu     | ute User Setup | Help          |              |               | $\frown$     |               |               |
| <b>I</b><br>Start | Simulation     | Pause         | Record       | Xustem Config | Group Setup  | Onen Database | Fxit          |

#### Step2: From the "Channel List" click the Control Logic button to edit script.

| Channel List                                                                                                    |            |                                            |               |
|----------------------------------------------------------------------------------------------------|------------|--------------------------------------------|---------------|
| Al List                                                                                                    | AO List    | DI List                                    | DO List       |
| Counter List                                                                                                    | Freq List  | Virtual Channel                            | Control Logic |
| Contact List                                                                                                    | Web Camera |                                            |               |
|                                                                                                    |            | Edit the scrip                             | ot here       |
| <pre>'****** Exampple ***** If AI_5 &gt; 100 Then DO_3 = 1 Msg="High Alarm" End If 'Record max value If AI_2 &gt; VC0 Then VC0 = AI_2 Msg = "AI_2 Max Value is End IF Help</pre> | " & VC0    | ✓ Active<br>File Path:C:\ICPDAS\EZ_Data_Lo | Save As Save  |

| Classification | Control Logic A | No.     | 3-011-01 |      |            |      |     |
|----------------|-----------------|---------|----------|------|------------|------|-----|
| Author         | Amber           | Version | 1.0.0    | Date | 2012/06/08 | Page | 5/6 |

Step3 : Edit the script.

Use "**If...Then...Else**" statements to set DO channel (AirConditioning) value=0 (0=OFF) when the variables iWeekday= Saturday or Sunday. Otherwise set AirConditioning=1(1=ON) $\rightarrow$  Tick **Active** to enable the control logic function.

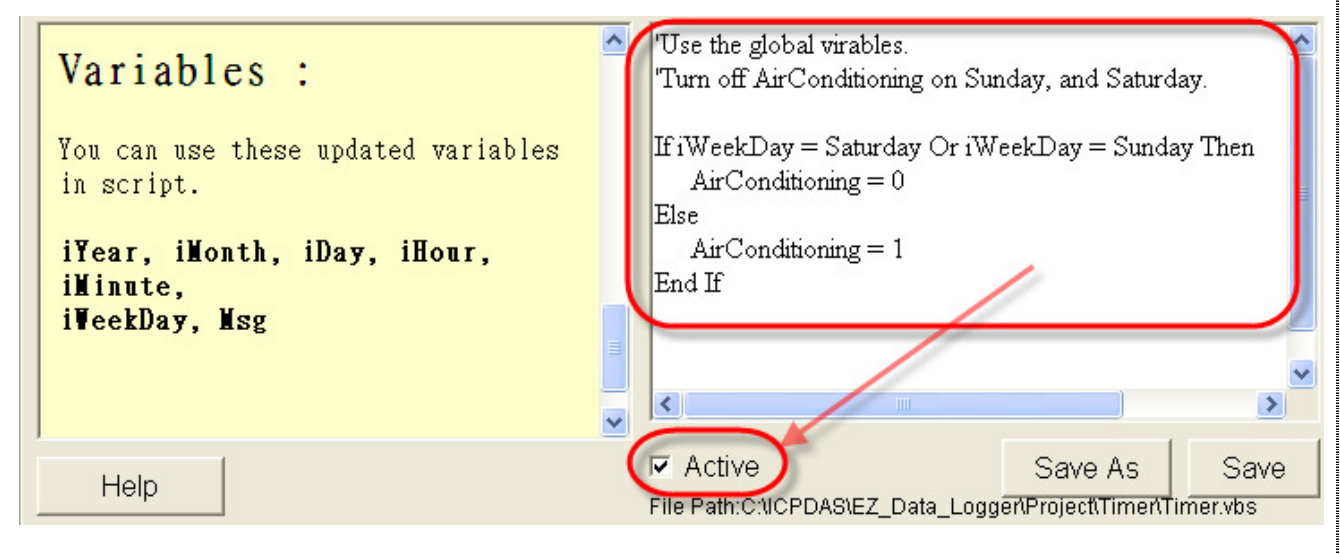

**Step4** : Click the **Save** button to save the script setting into your project. Next time the control logic will load the setting you saved, and you do not have to re-edit. If your setting is correct, the popup window will show you that it is correct. Otherwise it will show you that your setting is wrong, and you can not save your editing.

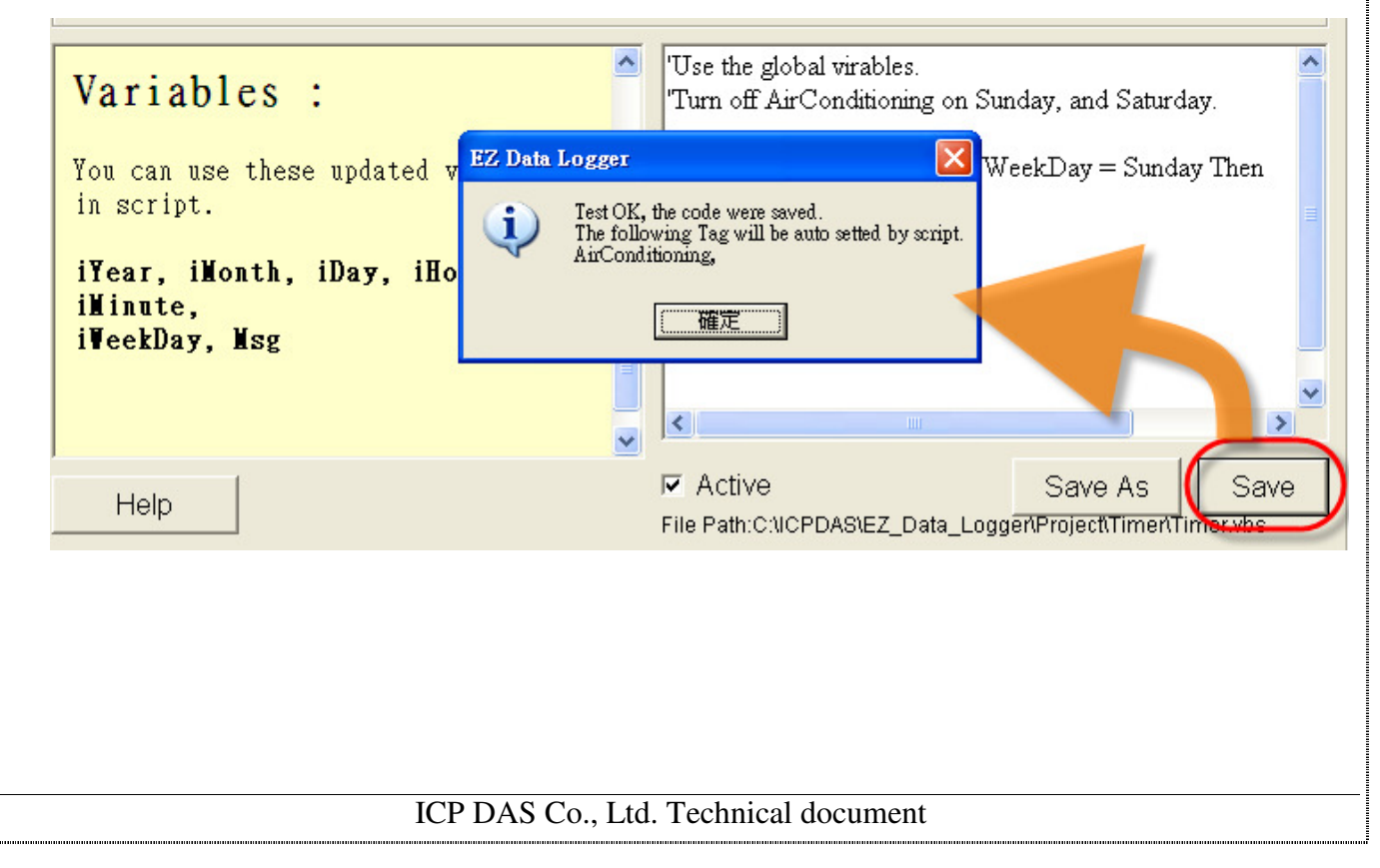

| Classification | Control Logic A | No.     | 3-011-01 |      |            |      |     |
|----------------|-----------------|---------|----------|------|------------|------|-----|
| Author         | Amber           | Version | 1.0.0    | Date | 2012/06/08 | Page | 6/6 |

# Tips and warnings :

If you active the control logic, EZ Data Logger will set the AO/DO automatically. And when you start to run, the mouse control of the layout project which is used in script will be disabled. If you want to stop the automatic control, you can follow the below steps to select control mode.

Step1 : After executing the project in EZ Data Logger, click the Layout option of workgroup.

**Step2**: Left-click the layout project $\rightarrow$  Select **Manual** $\rightarrow$  Use the mouse to set DO value.

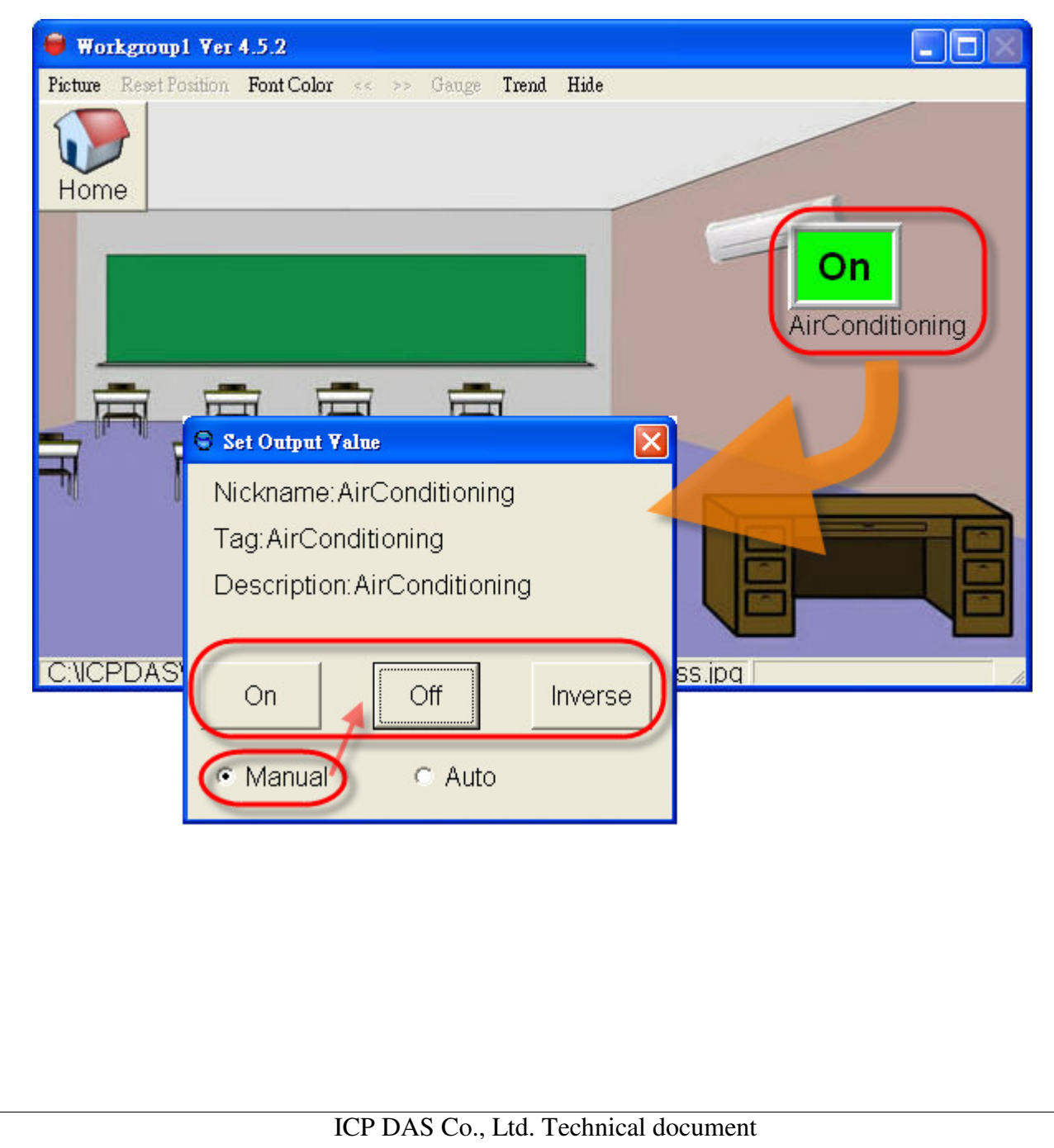